## 境界標ファミリの配置方法

# BooT.one

#### ■概要

BooT.oneガイドラインでは敷地境界線の該当箇所に[B\_境界標]ファミリを配置する方法を取っております。 [B\_境界標]ファミリの配置方法を解説します。

### ■配置方法

[B\_境界標]ファミリは外構カテゴリとして設定されているため、下記2つのどちらかのツールから選択することが可能です。

・[建築]タブ → [構築]パネル → [コンポーネント▼] → [コンポーネントを配置]ツール

| 建築     | 構造         | 둘 鉄 년 | 骨 設備    | 青 挿  | i入     | 注釈      |  |
|--------|------------|-------|---------|------|--------|---------|--|
| $\sum$ | J          |       | 9       | ]    | 0      |         |  |
| 璧<br>▼ | ドア         | 窓     | コンポーネント |      | 柱<br>▼ | 屋;<br>【 |  |
|        | コンポーネントを配置 |       |         |      |        |         |  |
| _      |            |       | 1       | ンプレイ | スを作    | 成       |  |

・[マス&外構]タブ → [外構作成]パネル → [外構コンポーネント]ツール

| マス & 外構 | コラオ  | <b>ボレー</b> ト | 表示       | 管理             | アドイン              |  |
|---------|------|--------------|----------|----------------|-------------------|--|
| ] 🗟     | 2    | 4            |          |                | $\overline{\Box}$ |  |
| 壁床      | 地形   | 外村<br>コンポー   | 毒<br>ネント | 駐車場<br>コンポーネント | 舗装                |  |
| 面       | 外構作成 |              |          |                |                   |  |

上記ツール操作は1点入力オブジェクトのため、予め配置している敷地境界線の該当箇所へ1クリックで配置します。

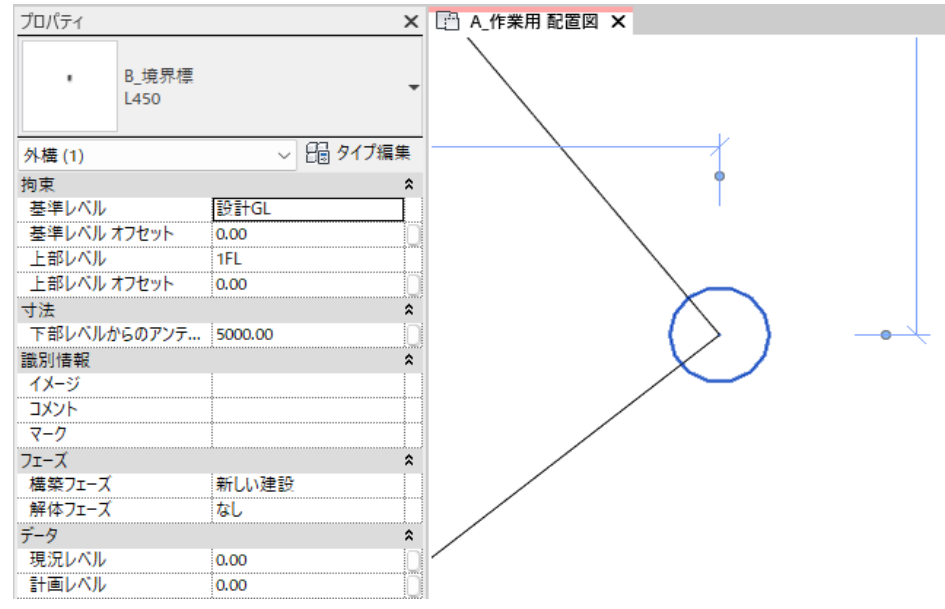

## ■[B\_境界標]ファミリのロード

BooT.oneテンプレートの場合は、[B\_境界標]ファミリはデフォルトでロードされております。 BooT.oneテンプレート以外の場合は、[B.共通]タブ → [フォルダ]パネル → [ファミリ▼] → [ファミリカタログ]ツールより [B\_境界標]を検索してロードしてください。

| R ファミリカタログ      |            |      |                 |              | _         |          | ×     |
|-----------------|------------|------|-----------------|--------------|-----------|----------|-------|
| B_境界標           | 検索 🗹       | 公開 🔽 | ファミリライブラリ 日付の選択 | 15 ~ 日付の選択   | 15 最近 クリア | 表示       | 100 件 |
| □-□○公開ファミリ      |            |      | サムネイル           |              |           |          |       |
| □               |            |      | <b>B_</b> 境界標   |              |           |          |       |
|                 |            |      | ファミリ名           | B_境界標        |           |          |       |
|                 |            |      | אעאב            |              |           |          |       |
|                 |            |      | 作成者             | BooT.one     |           |          |       |
|                 |            |      | メーカー            | BooT.one     |           |          |       |
|                 |            |      | 作成日             | 2022/11/11   |           |          |       |
|                 |            |      | 更新日             | 2023/07/31   |           |          |       |
|                 |            |      | URL             | /2022/外構/B_境 | 界標.rfa    |          |       |
|                 |            |      | ユーザタグ           |              |           |          |       |
| 選択クリア 全て折りたたむ ✔ | 0 ロード後に閉じる |      | タイプカタログから選択す    | る ロードして配     | 置 ロード     | ₽₽<br>P₽ | ເປັລ  |